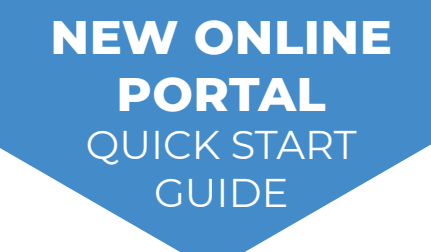

# NEW ONLINE PORTAL QUICK START GUIDE

We are excited to share our new online portal with you! Below you will find instructions for accessing the portal:

#### ACCESSING THE PORTAL:

- Go to our website at www.jvlwealth.com
- Click on the "CLIENT CENTER" at the TOP RIGHT of the screen
- Login using your EMAIL ADDRESS AS YOUR USERNAME
- You will be prompted to enter a new password
- If you have any issues, please reach out to us

OUR SERVICES COMMUNICATIONS

TIONS CONTACT

CLIENT CENTER

### **EXPLORING THE PORTAL:**

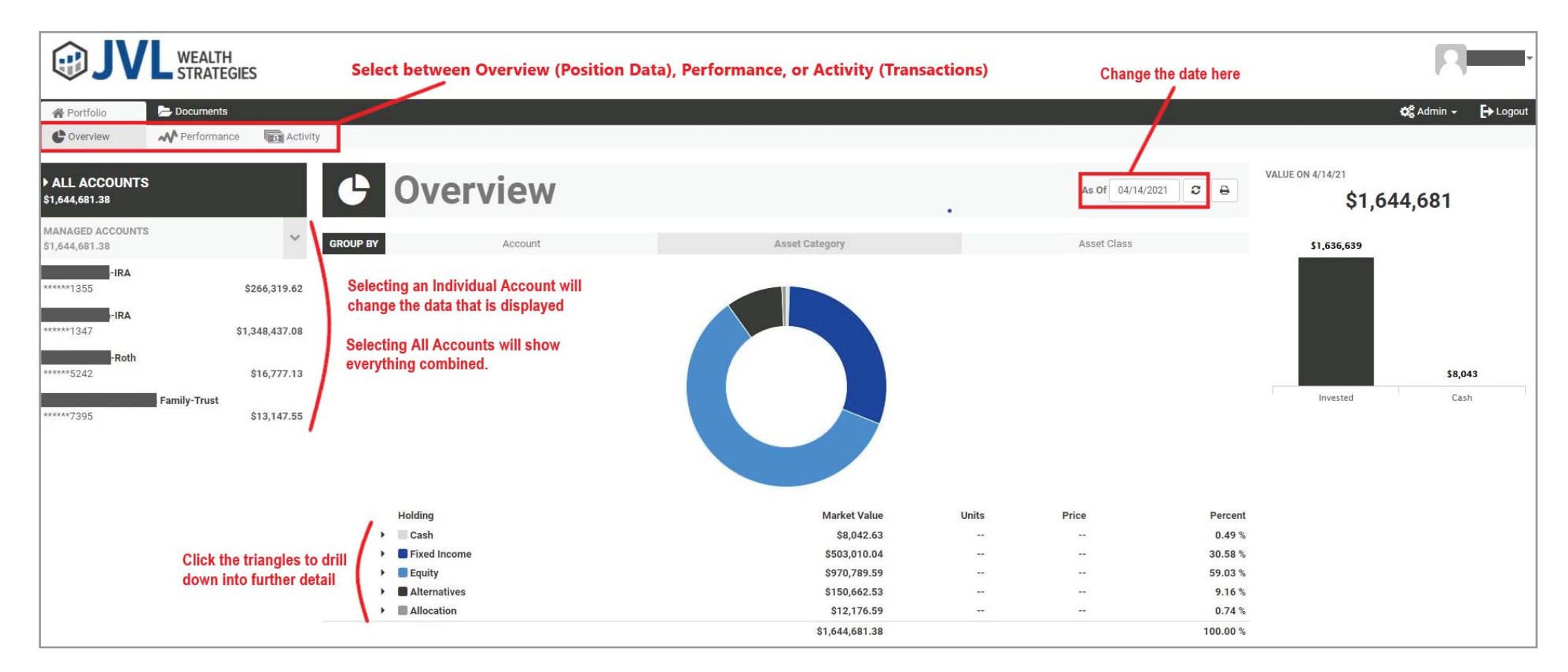

## FINDING YOUR QUARTERLY REPORTS:

- Click on the "DOCUMENTS" tab at the top of the page
- Click on "STATEMENTS"
- Then click "PORTFOLIO STATEMENTS"
- Reports from 3/31/2021 AND NEWER WILL BE SHOWN HERE

|                          |                                  |                       |                                  | 8                         |  |
|--------------------------|----------------------------------|-----------------------|----------------------------------|---------------------------|--|
| 🖀 Portfolio 🕞 Documents  |                                  |                       |                                  | 😂 Admin 🗸 📑 Logout        |  |
| Statements Cloud Storage |                                  |                       |                                  |                           |  |
| CATEGORIES               | Statements & Files New reports w | vill be posted here   | Firm disclosure<br>documents are | ABLE DOWNLOADS            |  |
| PORTFOLIO STATEMENTS     | Select a file to download        |                       | posted nere ± F                  | Form ADV Part 2A 2021.pdf |  |
|                          | NAME                             | DESCRIPTION           | ± F                              | Form ADV Part 2B 2021.pdf |  |
|                          | 🖄 2021 1Q Report                 | 1/1/2021 to 3/31/2021 | 2 P                              | rivacy Policy 2021.pdf    |  |

# FINDING YOUR HISTORICAL QUARTERLY REPORTS:

- Click on the "DOCUMENTS" tab at the top of the page
- Click on "CLOUD STORAGE"
- Then click "1.0 PORTFOLIO REPORTS"
- Historical reports **BEFORE 3/31/2021 WILL BE SHOWN HERE**

| A Portfolio Documents    |                          |                  |  |   | 🛠 Admin 🗕 🕒 Logout        |  |
|--------------------------|--------------------------|------------------|--|---|---------------------------|--|
| Statements Cloud Storage |                          |                  |  |   |                           |  |
| Cloud Storage            |                          | <b>⊘</b> Refresh |  |   | AVAILABLE DOWNLOADS       |  |
|                          |                          |                  |  |   | Form ADV Part 2A 2021.pdf |  |
| AdvisorShared            | MODIFIED                 |                  |  |   | Privacy Policy 2021.pdf   |  |
| 1.0 Portfolio Reports    | Feb 26, 2021 12:38:03 PM |                  |  | 8 |                           |  |